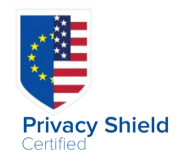

F

123 🌐 🎍

space

return

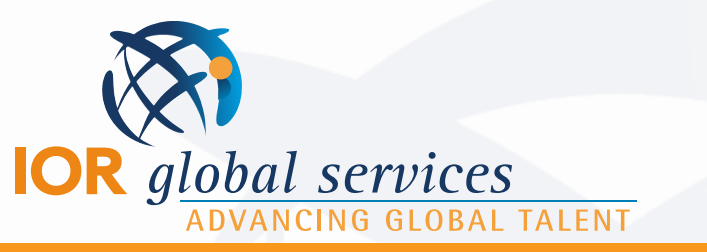

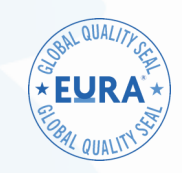

kankena D Den

D ... 00

## IRMA for iPhone

| <b>Step 1:</b><br>From your browser<br>on your phone, go<br>to the IRMA Login<br>Page | teriso Veriso                                                                                                    | <b>Step 2:</b><br>Click on the share<br>button (small<br>square with an<br>arrow)                     | Cover VZW Wi-Fi  218 PM 1  1  218 PM 1  1  218 PM 1  1  218 PM 1  218 PM 1  218 PM 1  Cover PM Cover PM CoverP | <b>Step 3:</b><br>Choose add to<br>home screen                                                         | Imal convortid.com     Imal convortid.com     I |
|---------------------------------------------------------------------------------------|----------------------------------------------------------------------------------------------------|----------------------------------------------------------------------------------------------------|----------------------------------------------------------------------------------------------------|----------------------------------------------------------------------------------------------------|----------------------------------------------------------------------------------------------------|
|                                                                                       | ••••• VZW WI-FI * 2:18 PM 7 @ \$ 72%<br>Cancel Add to Home Add                                                                                                    |                                                                                                    | • OCCOV VZW W1-FJ • 218 PM • 0 5 72% •   • Dial • Dial • Dial • Dial • Dial   • Travel • Health Food Stopping   • Dial • Dial • Dial • Dial                                                                                                    |                                                                                                    | IOR Estination Services                                                                                                    |
| <b>Step 4:</b><br>Click "Add" on top<br>right of screen                               | "Itps://irma.iorworld.com/login     Aricon will be added to your home screen so you can quickly access this website.     "IRMA"     q W e r t y u i o p     a s d f g h j k l     Q z x c v b n m @ | <b>Step 5:</b><br>It should appear in<br>your home screen<br>like and app (black<br>with cursive SF). | V   Defaults   LN   WhatApp     V   Defaults   LN   So     V   Defaults   Energie   So     Soutienter   Defaults   Defaults   So     Soutienter   Defaults   Defaults   Defaults     Patienter   Defaults   Defaults   Defaults     Patienter   Defaults   Defaults   Defaults     Defaults   Defaults   Defaults   Defaults     Defaults   Defaults   Defaults   Defaults     Defaults   Defaults   Defaults   Defaults     Defaults   Defaults   Defaults   Defaults     Defaults   Defaults   Defaults   Defaults     Defaults   Defaults   Defaults   Defaults     Defaults   Defaults   Defaults   Defaults     Defaults   Defaults   Defaults   Defaults     Defaults   Defaults   Defaults   Defaults     Defaults   Defaults   Defaults   Defaults     Defaults   Defaults   Defaults   Defaults                                                                                                    | <b>Step 6:</b><br>When you tap the<br>icon, login to your<br>IRMA account as<br>your normally<br>would | Open Programs       View Closed Programs       Assigne     Company     RMC     StartDate     Progr       Bieber,     2 Pro     Dec 12,     Diana     Markor       Damon,     2 Pro     Dec 12,     Diana     Markor       Matt     Services     Dec 12,     Diana     Markor       Middleton,     2 Pro     Dec 12,     Diana     Markor                                                                                                    |

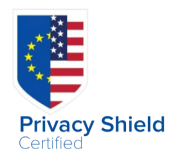

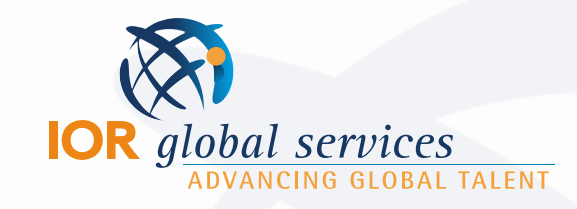

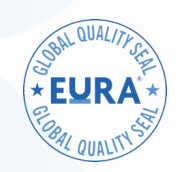

## **IRMA for Android**

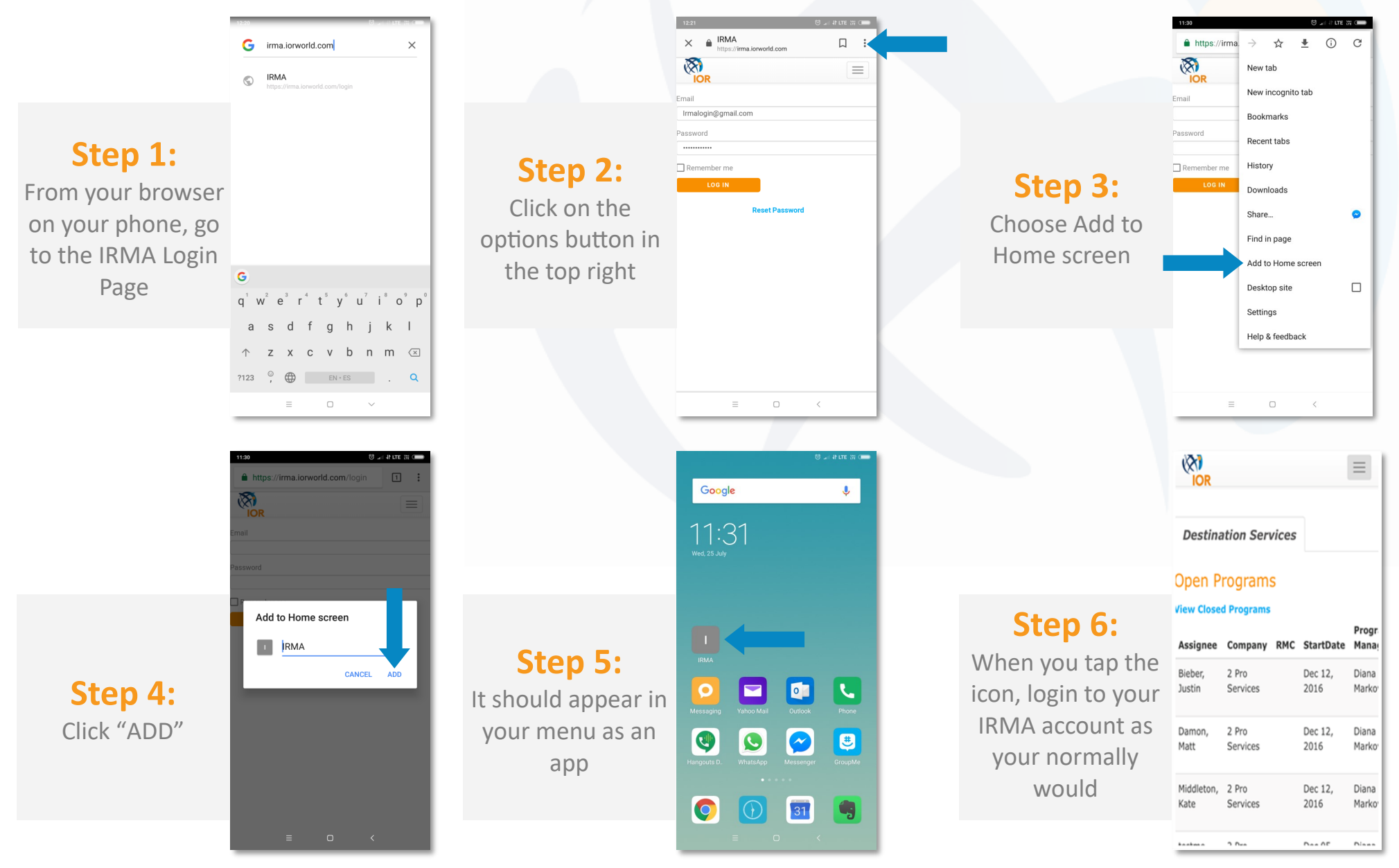